## UNIDADE

## Como ordenar unha serie de termos co Microsoft Excel

No teu libro propuxémosche que confecciones ao longo do curso un glosario con todos aqueles novos termos que vas ir aprendendo. Se o fas utilizando un ordenador, serache moito máis sinxelo, xa que che permitirá ordenalos alfabeticamente de forma moi rápida e corrixir con facilidade os posibles erros que cometas.

Os pasos que debes seguir son os que se relacionan a continuación:

**1.** Executa o programa Microsoft Excel (isto pódelo facer desde o menú **INICIO** do teu ordenador, dirixíndote a **PROGRAMAS** e despois ao **Microsoft Excel**). O programa mostrará unha pantalla cun documento novo (se non é así, teclea as teclas **CTRL+U** e aparecerache). O aspecto da pantalla será similar á que se amosa na figura seguinte.

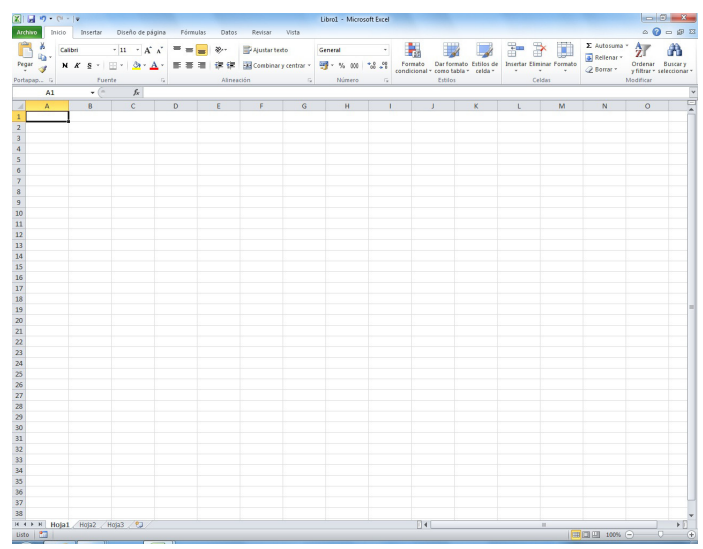

**2.** Escribe, na primeira columna da esquerda, os termos, e na da dereita, a súa definición correspondente. Para explicar como se ordenan os termos, faremos unha proba de ordenación cos que aparecen na pantalla seguinte.

|       | <b>≓</b> ¥ <b>7 •</b> (¥ •   <del>=</del> | GLOSARIO.xls [Modo de compatibilidad] - Mir                                                                                                    | crosoft F×r            | el                                     |                       |          |                  |              | - 0 <b>- X</b>                       |
|-------|-------------------------------------------|----------------------------------------------------------------------------------------------------|------------------------|----------------------------------------|-----------------------|----------|------------------|--------------|--------------------------------------|
| Arch  | ivo Inicio                                | Insertar Diseño de página Fórmulas Datos Revisar Vista                                                                                                    |                        |                                        |                       |          |                  |              | a 🕜 🗆 🖶 8                            |
| Peg   | Arial                                     | $\begin{array}{c c c c c c c c c c c c c c c c c c c $                                                                                                    | formato<br>ndicional * | Dar formato<br>como tabla *<br>Estilos | Estilos de<br>celda * | Insertar | Eliminar Formato | ∑ Autosuma * | Ordenar<br>y filtrar * seleccionar * |
|       | A19                                       | • (* <i>f</i> <sub>K</sub>                                                                                                    |                        |                                        |                       |          |                  |              |                                      |
| 1     | А                                         | В                                                                                                    |                        | С                                      | D                     |          | E                | F            | G                                    |
| 1     | TÉRMINO                                   | DEFINICIÓN                                                                                                    |                        |                                        |                       |          |                  |              |                                      |
| 2     | Culler                                    | Instrumento cóncavo e oval con mango usado para comer.                                                                                                    |                        |                                        |                       |          |                  |              |                                      |
| 3     | Planeta                                   | Corpo celeste opaco que xira en órbita ao redor dunha estrela e que non emite lu<br>propia.                                                                                | IZ                     |                                        |                       |          |                  |              |                                      |
| 4     | Bolígrafo                                 | Instrumento para escribir que ten no seu interior un tubo de tinta e na punta unha<br>boliña metálica.                                                                     |                        |                                        |                       |          |                  |              |                                      |
| 5     | Caixón                                    | Caixa sen tapa dun moble que se pode meter e sacar do oco no que encaixa.                                                                                                  |                        |                                        |                       |          |                  |              |                                      |
| 6     | Ordenador                                 | Máquina capaz de tratar información automáticamente mediante operacións<br>matemáticas e lóxicas realizadas con moita rapidez e controladas por programas<br>informáticos. |                        |                                        |                       |          |                  |              |                                      |
| 7     | Portapapeis                               | Área na que pode copiarse información para pasala dun programa a outro.                                                                                                    |                        |                                        |                       |          |                  |              |                                      |
| 8     | Teléfono                                  | Aparato que recibe e emite comunicacións a longa distancia.                                                                                                    |                        |                                        |                       |          |                  |              |                                      |
| 9     | Disco                                     | Corpo cilíndrico cuxa base é moi grande en relación coa súa altura.                                                                                                    |                        |                                        |                       |          |                  |              |                                      |
| 10    | Papel                                     | Lámina delgada feita con pastas de fibras vexetais que se utiliza para escribir ou<br>debuxar nela, envolver obxectos e moitos outros usos.                                |                        |                                        |                       |          |                  |              |                                      |
| 11    | Cunca                                     | Recipiente pequeno provisto dunha asa, que é máis ancho que alto e se usa<br>xeralmente para tomar certas bebidas.                                                         |                        |                                        |                       |          |                  |              | =                                    |
| 12    | Molestia                                  | Perturbación do benestar.                                                                                                    |                        |                                        |                       |          |                  |              |                                      |
| 13    | Magnitude                                 | Característica dun corpo que pode ser medida, como a lonxitude, a superficie, a<br>temperatura ou o peso.                                                                  |                        |                                        |                       |          |                  |              |                                      |
| 14    | Inalámbrico                               | Aplícase ao medio de comunicación eléctrica que non usa fíos ou cables<br>condutores.                                                                                      |                        |                                        |                       |          |                  |              |                                      |
| 15    | Teclado                                   | Serie de teclas dun instrumento musical ou dun aparato ou máquina.                                                                                                    |                        |                                        |                       |          |                  |              |                                      |
| 16    | Tesoira                                   | Utensilio para cortar, formado por dúas follas dun só fío, unidas en forma de aspa<br>por un eixe central, que se abren e se cerran.                                       | a                      |                                        |                       |          |                  |              |                                      |
| 17    | Ácaro                                     | Arácnido de tamaño microscópico, respiración traqueal ou cutánea e abdome<br>fusionado co tórax; en moitos casos é parasito de animais e plantas.                          |                        |                                        |                       |          |                  |              |                                      |
| 18    | Medusa                                    | Animal invertebrado mariño do filo cnidarios co corpo en forma de parasol do que<br>colgan uns tentáculos ou brazos; reprodúcese sexualmente e se se toca irrita a<br>pel. | Ð                      |                                        |                       |          |                  |              |                                      |
| 19    |                                           |                                                                                                    |                        |                                        |                       |          |                  |              |                                      |
| 20    |                                           |                                                                                                    |                        |                                        |                       |          |                  |              |                                      |
| 21    |                                           |                                                                                                    |                        |                                        |                       |          |                  |              | _                                    |
| 22    |                                           |                                                                                                    |                        |                                        |                       |          |                  |              |                                      |
| H 4   | ▶ H Hoja1                                 | loja2 / Hoja3 / 知 /                                                                                                    | [] ∢ [                 |                                        |                       |          |                  |              | •                                    |
| Listo | · 1 · 1 · 1 · 1 · 1 · 1 · 1 · 1 · 1 · 1   |                                                                                                    |                        |                                        |                       |          |                  | 130% 🤇       |                                      |

**3.** A continuación, selecciona, con axuda do rato, todos os termos canda as súas definicións e, no menú **Datos**, a opción **Ordenar**, como se mostra na pantalla.

| X        | a #) • (* -   <del>-</del>     | GLOSARIO.xis [Modo de compatibilidad] - Mir                                                                                                    | crosoft Exce            | el                                        |                            |               |                 | - 0 - X                          |
|----------|--------------------------------|----------------------------------------------------------------------------------------------------|-------------------------|-------------------------------------------|----------------------------|---------------|-----------------|----------------------------------|
| Arcl     | ivo Inicio I                   | nsertar Diseño de página Fórmulas Datos Revisar Vista                                                                                                    |                         |                                           |                            |               |                 | a 🕜 🕳 🗟 8                        |
| Des      | te Desde Desde<br>ss web texto | De otras<br>Concessiones<br>Actualizar<br>De otras<br>concessiones<br>Actualizar<br>De otras<br>concessiones<br>Concessiones<br>Conc | Quitar V<br>uplicados d | /alidación /<br>le datos *<br>entas de da | Consolidar Análisi<br>Y si | Agrupar Desag | grupar Subtotal | ostrar detalle<br>cultar detalle |
|          | A19                            | • fr Ordenar                                                                                                    |                         |                                           |                            |               |                 |                                  |
| 1        | A<br>TÉRMINO                   | B Muestra el cuadro de diálogo Ordenar para<br>ordenar los datos según varios criterios<br>simultáneamente.                                                                                                    |                         | С                                         | D                          | E             | F               | G                                |
| 2        | Culler                         | Instrumento cóncavo e oval con mango use Regione El para obtener asuda                                                                                                    |                         |                                           |                            |               |                 |                                  |
| 3        | Planeta                        | Corpo celeste opaco que xira en órbita ao                                                                                                    | JZ                      |                                           |                            |               |                 |                                  |
| 4        | Bolígrafo                      | Instrumento para escribir que ten no seu interior un tubo de tinta e na punta unha<br>boliña metálica.                                                                                                    | 3                       |                                           |                            |               |                 |                                  |
| 5        | Caixón                         | Caixa sen tapa dun moble que se pode meter e sacar do oco no que encaixa.                                                                                                    |                         |                                           |                            |               |                 |                                  |
| 6        | Ordenador                      | Máquina capaz de tratar información automáticamente mediante operacións<br>matemáticas e lóxicas realizadas con moita rapidez e controladas por programas<br>informáticos                                                                                                    |                         |                                           |                            |               |                 |                                  |
| 7        | Portapapeis                    | Área na que pode copiarse información para pasala dun programa a outro                                                                                                    |                         |                                           |                            |               |                 |                                  |
| 8        | Teléfono                       | Aparato que recibe e emite comunicacións a longa distancia.                                                                                                    |                         |                                           |                            |               |                 |                                  |
| 9        | Disco                          | Corpo cilíndrico cuxa base é moi grande en relación coa súa altura.                                                                                                    |                         |                                           |                            |               |                 |                                  |
| 10       | Papel                          | Lámina delgada feita con pastas de fibras vexetais que se utiliza para escribir ou<br>debuxar nela, envolver obxectos e moitos outros usos.                                                                                                    | i i                     |                                           |                            |               |                 |                                  |
| 11       | Cunca                          | Recipiente pequeno provisto dunha asa, que é máis ancho que alto e se usa<br>xeralmente para tomar certas bebidas.                                                                                                    |                         |                                           |                            |               |                 |                                  |
| 12       | Molestia                       | Perturbación do benestar.                                                                                                    |                         |                                           |                            |               |                 |                                  |
| 13       | Magnitude                      | Característica dun corpo que pode ser medida, como a lonxitude, a superficie, a<br>temperatura ou o peso.                                                                                                    |                         |                                           |                            |               |                 |                                  |
| 14       | Inalámbrico                    | Aplícase ao medio de comunicación eléctrica que non usa fíos ou cables<br>condutores.                                                                                                    |                         |                                           |                            |               |                 |                                  |
| 15       | Teclado                        | Serie de teclas dun instrumento musical ou dun aparato ou máquina.                                                                                                    |                         |                                           |                            |               |                 |                                  |
| 16       | Tesoira                        | Utensilio para cortar, formado por dúas follas dun só fío, unidas en forma de aspu<br>por un eixe central, que se abren e se cerran.                                                                                                    | а                       |                                           |                            |               |                 |                                  |
| 17       | Ácaro                          | Arácnido de tamaño microscópico, respiración traqueal ou cutánea e abdome<br>fusionado co tórax; en moitos casos é parasito de animais e plantas.                                                                                                    |                         |                                           |                            |               |                 |                                  |
| 18       | Medusa                         | Animal invertebrado mariño do filo cnidarios co corpo en forma de parasol do que<br>colgan uns tentáculos ou brazos; reprodúcese sexualmente e se se toca irrita a<br>pel.                                                                                                    | e                       |                                           |                            |               |                 |                                  |
| 19<br>20 |                                |                                                                                                    |                         |                                           |                            |               |                 |                                  |
| 21       |                                |                                                                                                    |                         |                                           |                            |               |                 |                                  |
| 23       | h M Haint /                    |                                                                                                    | 114                     |                                           |                            |               |                 |                                  |
| Liete    | nojal i                        |                                                                                                    |                         |                                           |                            |               | HT 130%         |                                  |

**4.** Aparecerá un cadro de diálogo como o seguinte. Nel deberás indicar a columna que queres ordenar alfabeticamente; neste caso, aquela que chamamos *Término*, así como o criterio de ordenación, que será ascendente.

| X   |      | ¥) • (* -   =            | and the second second second second second second second second second second second second second second second                     | GLOSARIO.xls [Modo de compat                                           | tibilidad] - Microsoft Excel                        |                          | -                 |                   | - 0 X                    |  |  |  |  |
|-----|------|--------------------------|----------------------------------------------------------------------------------------------------|------------------------------------------------------------------------|-----------------------------------------------------|--------------------------|-------------------|-------------------|--------------------------|--|--|--|--|
| Ar  | chiv | Inicio                   | sertar Diseño de página Fórmulas Da                                                                                                  | os Revisar Vista                                                       |                                                     |                          |                   |                   | a 🕜 🗕 🖨 🛙                |  |  |  |  |
| De  | A    | Desde Desde<br>web texto | De otras<br>conexiones<br>existentes                                                                                                 | 2↓ 2X<br>↓ Ordenar Filtro<br>↓ Ordenar Filtro<br>↓ Avanzadas           | Texto en Quitar Valida<br>columnas duplicados de da | ción Consolidar Análisis | Agrupar Desagrupa | Subtotal          | ar detalle<br>ar detalle |  |  |  |  |
| _   |      | Obtener da               | os externos Conexiones                                                                                                    | Ordenar y filtrar                                                      | Herramienta                                         | de datos                 | E                 | iquema            |                          |  |  |  |  |
|     |      | A2                       | ▼ (° <i>f</i> ∗ Culler                                                                                                    |                                                                        |                                                     | •                        |                   |                   |                          |  |  |  |  |
|     |      | A                        |                                                                                                    | В                                                                      | C                                                   | D                        | E                 | F                 | G 🖕                      |  |  |  |  |
| 1   |      | TÉRMINO                  |                                                                                                    | EFINICIÓN                                                              |                                                     |                          |                   |                   |                          |  |  |  |  |
| 2   | 0    | Culler                   | Instrumento cóncavo e oval con mar                                                                                                   | go usado para comer.                                                   |                                                     |                          |                   |                   |                          |  |  |  |  |
| 3   | F    | Planeta                  | Corpo celeste opaco que xira en órt<br>propia.                                                                                       | ita ao redor dunha estrela e que n                                     |                                                     |                          |                   |                   |                          |  |  |  |  |
| 4   | E    | Bolígrafo                | Instrumento para escribir que ten no seu interior un tubo de tinta e na punta unha<br>boliña metálica.                               |                                                                        |                                                     |                          |                   |                   |                          |  |  |  |  |
| 5   | -    | Caixon                   | Caixa sen tapa dun moble que se po                                                                                                   | de meter e sacar do oco no que el                                      | ncaixa.                                             |                          |                   |                   |                          |  |  |  |  |
| 6   | d    | Ordenador                | matemáticas e lóxicas re Ordenar                                                                                                    | ? ×                                                                    | 1                                                   |                          |                   |                   |                          |  |  |  |  |
| 7   | F    | ortapapeis               | Área na que pode copiar                                                                                                    |                                                                        |                                                     |                          |                   |                   |                          |  |  |  |  |
| 8   | 1    | eléfono                  | Aparato que recibe e em Columna                                                                                                    | Ordenar según                                                          | Criterio de or                                      | denación                 |                   |                   |                          |  |  |  |  |
| 9   | 1    | Disco                    | Corpo cilíndrico cuxa ba                                                                                                    | TÉRMINO Valores                                                        |                                                     | •                        |                   |                   |                          |  |  |  |  |
| 10  | ) F  | Papel                    | Lámina delgada feita con<br>debuxar nela, envolver ot                                                                                | Valores                                                                | <ul> <li>AaZ</li> </ul>                             |                          |                   |                   |                          |  |  |  |  |
| 1   | 1    | Cunca                    | Recipiente pequeno prov<br>xeralmente para tomar o                                                                                   |                                                                        |                                                     |                          |                   |                   |                          |  |  |  |  |
| 12  | 2 1  | Aolestia                 | Perturbación do benesta                                                                                                    |                                                                        |                                                     |                          |                   |                   |                          |  |  |  |  |
| 13  | 3    | Aagnitude                | Característica dun corpo<br>temperatura ou o peso.                                                                                   |                                                                        |                                                     |                          |                   |                   |                          |  |  |  |  |
| 14  | 1    | nalámbrico               | Aplícase ao medio de comunicación<br>condutores.                                                                                     | eléctrica que non usa fíos ou cabl                                     | les                                                 |                          |                   |                   |                          |  |  |  |  |
| 15  |      | eclado                   | Serie de teclas dun instrumento mus                                                                                                  | ical ou dun aparato ou máquina.                                        |                                                     |                          |                   |                   |                          |  |  |  |  |
| 16  | 3    | esoira                   | Utensilio para cortar, formado por dúas follas dun só fío, unidas en forma de aspa<br>por un eixe central, que se abren e se cerran. |                                                                        |                                                     |                          |                   |                   |                          |  |  |  |  |
| 17  | 7    | caro                     | Aracnido de tamano microscopico,<br>fusionado co tórax; en moitos casos                                                              | espiracion traqueal ou cutanea e a<br>é parasito de animais e plantas. | abdome                                              |                          |                   |                   |                          |  |  |  |  |
|     |      | Anduna                   | Animal invertebrado marino do filo c                                                                                                 | nidarios co corpo en forma de para                                     | asol do que                                         |                          |                   |                   |                          |  |  |  |  |
| 12  |      | neuusa                   | nol                                                                                                    | noucese sexualmente e se se toc                                        | a inita a                                           |                          |                   |                   |                          |  |  |  |  |
| 19  | 2    |                          | por                                                                                                    |                                                                        |                                                     |                          |                   |                   |                          |  |  |  |  |
| 20  | )    |                          |                                                                                                    |                                                                        |                                                     |                          |                   |                   |                          |  |  |  |  |
| 2   | 1    |                          |                                                                                                    |                                                                        |                                                     |                          |                   |                   |                          |  |  |  |  |
| 22  | 2    |                          |                                                                                                    |                                                                        |                                                     |                          |                   |                   |                          |  |  |  |  |
| 2   | ₹ →  | H Hoja1                  | oja2 / Hoja3 / 😋 /                                                                                                    |                                                                        | 14                                                  |                          |                   |                   | ► []                     |  |  |  |  |
| Lis | to   | 2                        |                                                                                                    |                                                                        |                                                     |                          |                   | []] []] 130% (=)- | 0 4                      |  |  |  |  |

Despois de facer clic na tecla **Aceptar**, a lista de termos quedará ordenada. Observa que cada termo aparece canda a súa definición correspondente; o programa encargouse de que nada se descoloque.

| XII   | a ") • (" -   = |                                                 |                                |                                | GLO                         | SARIO.xl          | s [Modo de compa                  | ibilidad] - N            | licrosoft          | Excel                           |          |             |           |          |          | - 0                              | ×    |
|-------|-----------------|-------------------------------------------------|--------------------------------|--------------------------------|-----------------------------|-------------------|-----------------------------------|--------------------------|--------------------|---------------------------------|----------|-------------|-----------|----------|----------|----------------------------------|------|
| Arch  | vo Inicio I     | nsertar Diseño de                               | página Fórn                    | mulas Datos                    | Revisar                     | Vista             |                                   |                          |                    |                                 |          |             |           |          |          | ۵ 🕜 📼                            | e X3 |
| Desd  | e Desde Desde   | De otras Conexione                              | s Actualizar                   | Conexiones<br>Propiedades      | 2↓ 2ZA<br>Z↓ Ordenar        | Filtro            | K Borrar<br>S Volver a aplicar    | Texto en                 | Quitar             | Validación (                    | Consolid | ar Análisis | Agrupar D | esagrupa | Subtotal | ostrar detalle<br>cultar detalle |      |
| Acce  | obtener dat     | fuentes  existentes os externos                 | todo - Con                     | exiones                        |                             | Ordenary          | S Avanzadas                       | columnas                 | duplicado<br>Herra | os de datos *<br>amientas de da | atos     | Ysi -       |           | , E      | ouema    | 5                                |      |
|       | A19             | - (= f_x                                        |                                | country                        |                             | oracitar y        | THE OF                            |                          |                    | unitino de di                   | 0107     |             |           |          | - darma  |                                  | v    |
| 1     | A               |                                                 |                                |                                | В                           |                   |                                   |                          |                    | C                               |          | D           |           | F        | F        | G                                | =    |
| 1     | TÉRMINO         |                                                 |                                | DEF                            | INICIÓN                     |                   |                                   |                          |                    |                                 |          |             |           |          |          |                                  | Ē    |
| 2     | Ácaro           | Arácnido de ta<br>fusionado co tó               | maño micro:<br>brax; en moit   | scópico, res<br>tos casos é    | piración tra<br>parasito de | aqueal<br>anima   | ou cutánea e a<br>is e plantas.   | bdome                    |                    |                                 |          |             |           |          |          |                                  |      |
| 3     | Bolígrafo       | Instrumento pa<br>boliña metálica               | ra escribir q                  | que ten no se                  | eu interior u               | in tubo           | de tinta e na                     | ounta unh                | a                  |                                 |          |             |           |          |          |                                  |      |
| 4     | Caixón          | Caixa sen tapa                                  | dun moble                      | que se pode                    | meter e sa                  | icar do           | oco no que e                      | ncaixa.                  |                    |                                 |          |             |           |          |          |                                  |      |
| 5     | Culler          | Instrumento có                                  | ncavo e ova                    | l con mango                    | usado par                   | a come            | θr.                               |                          |                    |                                 |          |             |           |          |          |                                  |      |
| 6     | Cunca           | Recipiente peq<br>xeralmente par                | ueno provist<br>a tomar cert   | to dunha asa<br>tas bebidas.   | a, que é má                 | iis ancl          | ho que alto e s                   | e usa                    |                    |                                 |          |             |           |          |          |                                  |      |
| 7     | Disco           | Corpo cilíndric                                 | o cuxa base                    | e é moi grano                  | de en relac                 | ión coa           | a súa altura.                     |                          |                    |                                 |          |             |           |          |          |                                  |      |
| 8     | Inalámbrico     | Aplícase ao me<br>condutores.                   | edio de com                    | unicación el                   | éctrica que                 | non u             | sa fíos ou cab                    | es                       |                    |                                 |          |             |           |          |          |                                  |      |
| 9     | Magnitude       | Característica<br>temperatura ou                | dun corpo q<br>I o peso.       | ue pode ser                    | medida, c                   | omo a             | lonxitude, a su                   | perficie,                | а                  |                                 |          |             |           |          |          |                                  |      |
| 10    | Medusa          | Animal inverteb<br>colgan uns tent<br>pel.      | orado mariño<br>táculos ou b   | o do filo cnid<br>razos; repro | arios co co<br>dúcese sex   | orpo en<br>walmei | n forma de par<br>nte e se se toc | asol do qu<br>a irrita a | 9L                 |                                 |          |             |           |          |          |                                  |      |
| 11    | Molestia        | Perturbación d                                  | o benestar.                    |                                |                             |                   |                                   |                          |                    |                                 |          |             |           |          |          |                                  |      |
| 12    | Ordenador       | Máquina capaz<br>matemáticas e<br>informáticos. | de tratar in<br>lóxicas reali  | formación a<br>izadas con n    | utomáticam<br>noita rapide  | iente m<br>z e co | nediante opera<br>ntroladas por p | cións<br>programa        | s                  |                                 |          |             |           |          |          |                                  |      |
| 13    | Papel           | Lámina delgada<br>debuxar nela, e               | a feita con p<br>envolver obxe | ectos e moite                  | ras vexetais<br>os outros u | s que s<br>sos.   | e utiliza para e                  | scribir o                | u                  |                                 |          |             |           |          |          |                                  |      |
| 14    | Planeta         | Corpo celeste o<br>propia.                      | opaco que x                    | tira en órbita                 | ao redor d                  | unha e            | estrela e que n                   | on emite                 | luz                |                                 |          |             |           |          |          |                                  |      |
| 15    | Portapapeis     | Área na que po                                  | ode copiarse                   | e informació                   | n para pasa                 | ala dun           | programa a o                      | utro.                    |                    |                                 |          |             |           |          |          |                                  |      |
| 16    | Teclado         | Serie de teclas                                 | dun instrum                    | nento musica                   | al ou dun ap                | oarato            | ou máquina.                       |                          |                    |                                 |          |             |           |          |          |                                  |      |
| 17    | Teléfono        | Aparato que re                                  | cibe e emite                   | e comunicac                    | ións a long                 | a dista           | ncia.                             |                          |                    |                                 |          |             |           |          |          |                                  |      |
| 18    | Tesoira         | Utensilio para o<br>por un eixe cer             | cortar, forma<br>ntral, que se | ado por dúas<br>abren e se     | s follas dun<br>cerran.     | só fío,           | unidas en for                     | na de as                 | pa                 |                                 |          |             |           |          |          |                                  |      |
| 19    |                 |                                                 |                                |                                |                             |                   |                                   |                          |                    |                                 |          |             |           |          |          |                                  |      |
| 20    |                 |                                                 |                                |                                |                             |                   |                                   |                          |                    |                                 |          |             |           |          |          |                                  |      |
| 21    |                 |                                                 |                                |                                |                             |                   |                                   |                          |                    |                                 |          |             |           |          |          |                                  | _    |
| 22    |                 |                                                 |                                |                                |                             |                   |                                   |                          |                    |                                 |          |             |           |          |          |                                  |      |
| 14 4  | Hoja1 H         | loja2 / Hoja3 / 얼                               |                                |                                |                             |                   |                                   |                          |                    | •                               |          |             | 10        |          |          |                                  | •    |
| Listo | 2               |                                                 |                                |                                |                             |                   |                                   |                          |                    |                                 |          |             |           |          | 130%     |                                  | ÷    |

O programa Microsoft Word tamén che permite ordenar listas de termos; investiga como se fai neste programa e as posibilidades que ofrece.